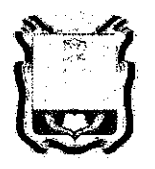

# ДЕПАРТАМЕНТ ОБРАЗОВАНИЯ ОРЛОВСКОЙ ОБЛАСТИ

# ПРИКАЗ

16 narohe Lande

Nº\_ 1427

О сроках и местах подачи заявлений для прохождения государственной итоговой аттестации по образовательным программам среднего общего образования, местах регистрации на сдачу единого государственного экзамена в Орловской области в 2021 году

В соответствии с приказом Министерства просвещения Российской Федерации и Федеральной службы по надзору в сфере образования и науки от 7 ноября 2018 года № 190/1512 «Об утверждении Порядка проведения государственной итоговой аттестации по образовательным программам среднего общего образования», приказом Департамента образования Орловской области от 13 августа 2020 года № 1019 «Об утверждении «дорожных карт» подготовки к проведению государственной итоговой аттестации по образовательным программам основного общего и среднего общего образования в Орловской области в 2021 году», по согласованию экзаменационной комиссией Орловской области государственной С для проведения государственной итоговой аттестации по образовательным программам среднего общего образования (протокол от 5 ноября 2020 года № 71), в целях организации и проведения единого государственного экзамена и государственного выпускного экзамена в 2021 году на территории Орловской области приказываю:

1. Утвердить:

1.1. Срок подачи заявлений для прохождения государственной итоговой аттестации по образовательным программам среднего общего образования (далее – ГИА), на сдачу единого государственного экзамена (далее – ЕГЭ) в Орловской области в 2021 году с 1 декабря 2020 года по 1 февраля 2021 года;

1.2. Места подачи заявлений для прохождения ГИА, места регистрации на сдачу ЕГЭ в Орловской области в 2021 году для следующих категорий участников:

1.2.1. Для обучающихся XI (XII) классов общеобразовательных организаций:

образовательные организации, в которых обучающиеся осваивают образовательные программы среднего общего образования;

информационная система образовательных услуг «Виртуальная школа» (приложение 1);

1.2.2. Для обучающихся профессиональных образовательных организаций:

образовательные организации, в которых обучающиеся осваивают основные профессиональные образовательные программы;

информационная система образовательных услуг «Виртуальная школа» (приложение 2);

1.2.3. Для выпускников прошлых лет:

органы местного самоуправления, осуществляющие управление в сфере образования, по месту жительства;

информационная система образовательных услуг «Виртуальная школа» (приложение 2);

1.3. Форму заявления на участие в ЕГЭ для обучающихся XI (XII) классов согласно приложению 3;

1.4. Форму заявления на участие в ЕГЭ для выпускников прошлых лет и обучающихся профессиональных образовательных организаций согласно приложению 4;

1.5. Форму заявления на участие в государственном выпускном экзамене (далее – ГВЭ) для обучающихся XI (XII) классов согласно приложению 5;

1.6. Форму заявления на участие в ГВЭ для обучающихся в учреждениях, исполняющих наказание в виде лишения свободы, согласно приложению 6.

2. Рекомендовать руководителям общеобразовательных организаций организовать прием заявлений обучающихся XI (XII) классов через информационную систему образовательных услуг «Виртуальная школа».

3. Управлению общего образования Департамента образования Орловской области:

3.1. Обеспечить размещение объявления о сроках и местах подачи заявлений для прохождения ГИА, местах регистрации на сдачу ЕГЭ в Орловской области в 2021 году в средствах массовой информации, в государственной информационной системе «Портал Орловской области – публичный информационный центр», на официальном сайте ГИА в Орловской области.

3.2. Довести приказ до сведения руководителей органов местного самоуправления, осуществляющих управление в сфере образования, образовательных организаций, подведомственных Департаменту образования Орловской области, профессиональных образовательных организаций, расположенных на территории Орловской области, директора бюджетного учреждения Орловской области «Региональный центр оценки качества образования».

4. Контроль за исполнением приказа возложить на начальника управления общего образования Патову Т. К.

Член Правительства Орловской области – руководитель Департамента образования Орловской области

Иролссор. Т.В.Крымова

Приложение 1 к приказу Департамента образования Орловской области от <u>26 шаебре 2220</u> № <u>14</u>24

Инструкция

для обучающихся XI (XII) классов общеобразовательных организаций для подачи заявления на участие в едином государственном экзамене через информационную систему образовательных услуг «Виртуальная школа»

1. Подать заявление на участие в едином государственном экзамене (далее – ЕГЭ) через информационную систему образовательных услуг «Виртуальная школа» могут родители (законные представители) обучающихся XI (XII) классов общеобразовательных организаций, имеющие подтвержденную учетную запись на Едином портале государственных услуг.

2. Перед подачей заявления необходимо ознакомиться с настоящей инструкцией и подготовить скан-копию заполненного заявления на участие в ЕГЭ. Форму заявления на участие в ЕГЭ необходимо скачать с сайта бюджетного учреждения Орловской области «Региональный центр оценки качества образования» www.orcoko.ru в разделе ГИА-11/Полезное. Заявление заполняется участником ЕГЭ.

3. Для подачи заявления необходимо:

3.1. Зайти в информационную систему образовательных услуг «Виртуальная школа» <u>https://uslugi.vsopen.ru/</u>, нажать на кнопку «Вход в личный кабинет».

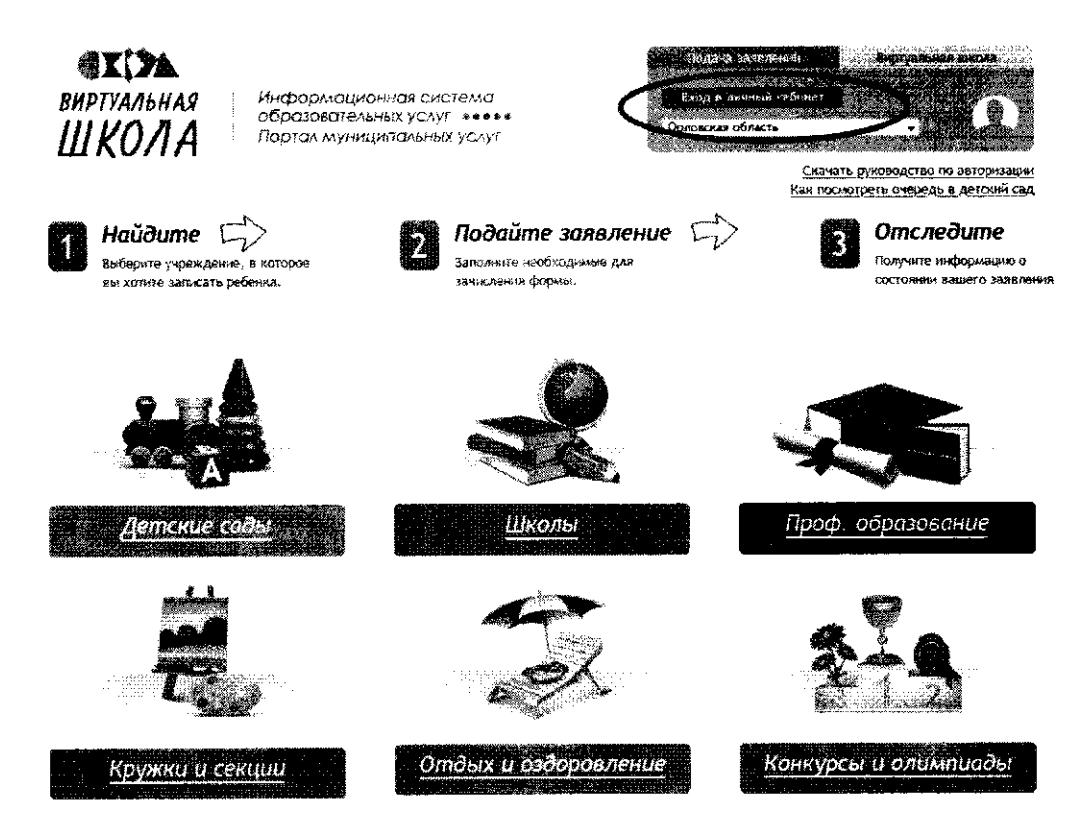

3.2. Ввести логин и пароль Единого портала государственных услуг, нажать на кнопку «Войти» и предоставить доступ к своим данным.

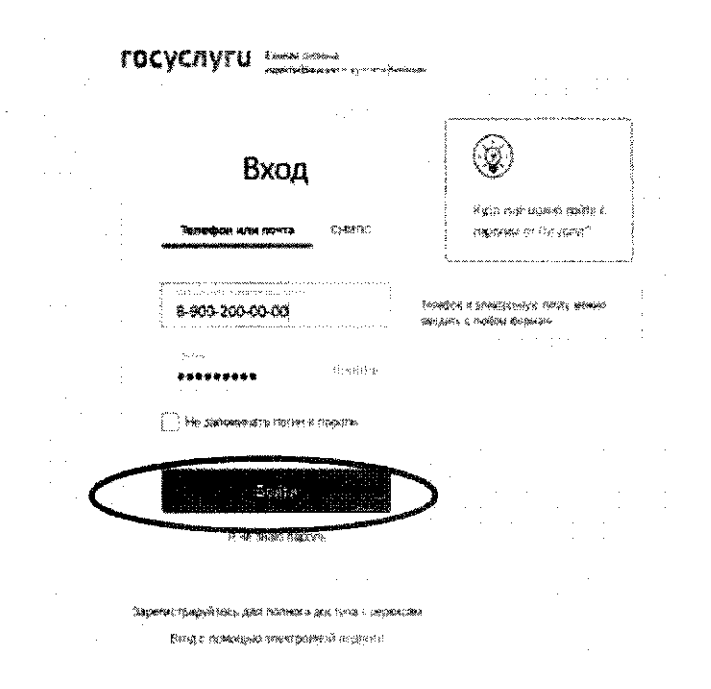

3.3. На открывшейся странице перейти в раздел «Школы».

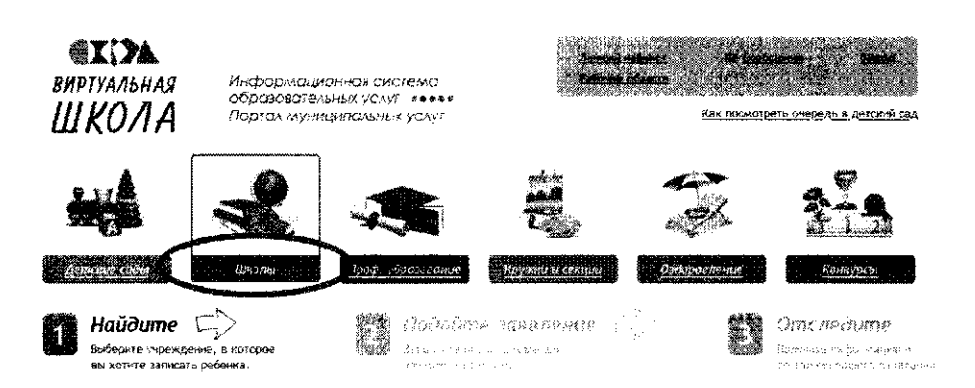

3.4. На открывшейся странице в списке образовательных учреждений через поисковую строку выбрать образовательную организацию, в которой обучается ребенок (подопечный). Например. гимназия № 16 г. Орла.

| Ориовская обл.                                                                                                    |                         | 5 1. 1. 1. 1. 1. 1. 1. 1. 1. 1. 1. 1. 1.                                                      |
|----------------------------------------------------------------------------------------------------|-------------------------|-----------------------------------------------------------------------------------------------|
|                                                                                                    |                         |                                                                                               |
|                                                                                                    | Изменить                | район поисле                                                                                  |
|                                                                                                    |                         |                                                                                               |
| Список образовательных учреждений                                                                                                    |                         | Расширенный поиск па школам                                                                   |
| Введите номер чих честь названия учреждения                                                                                                    |                         | байерите параллели                                                                            |
| Davia and                                                                                                    | rfairth                 | 的1的2倍4倍4的5566至7的8198010851                                                                    |
| Сартаражить за                                                                                                    |                         | Выберите влд учреждения (понулолчанию выбраны все):                                           |
| Magazine and Annual Annual Annua                                                                                                    | T. MIGHER, T.A.         | 4. Образовательная арганизация для детей дощахльного и<br>чладичего инкольного вограста       |
| A CONTRACTOR OF A CONTRACTOR OF A CONTRACTOR OF                                                                                                    | COSA PS                 | 🛰 🖕 Эбщегбраговательная организация                                                           |
|                                                                                                    | ABTORCKARDINGS          | 🚅 🖉 🖞 Общербраговательног школо-интернот                                                      |
| мббУ пациазка №34 г.Орла 34                                                                                                    | Латынасник<br>Стралков  | - Организация для детей-сирот и детей, основникся без попеч<br>родителей                      |
| ANTY TRANSPORT BURGER                                                                                                    | Duncosculi -            | Специольная (корренционная) образовательная организация д/                                    |
| мбоу Гимиезия ( . Ячены                                                                                                    | - Лияны, ул<br>Амела    | л. уч мацика 5, ык танатанатан 1 керинеччиникко жанаранадизия<br>здоровая                     |
| инициальной биолёмых селовах.<br>На Лугария                                                                                                    | т Орба<br>Солотоний уни | Слечизальная учебно-госпиятальная организация для детей и<br>подажного с девиантым полединаем |
| муницыг альное бю <i>д ке</i> тное                                                                                                    | r. Open. ve.            |                                                                                               |
| There also and a state that the state of the state of the | and the second states   |                                                                                               |
| 19                                                                                                    | VaROn vai               | Shrokot parameter research                                                                    |

### 3.5. На открывшейся странице нажать кнопку «Подать заявление».

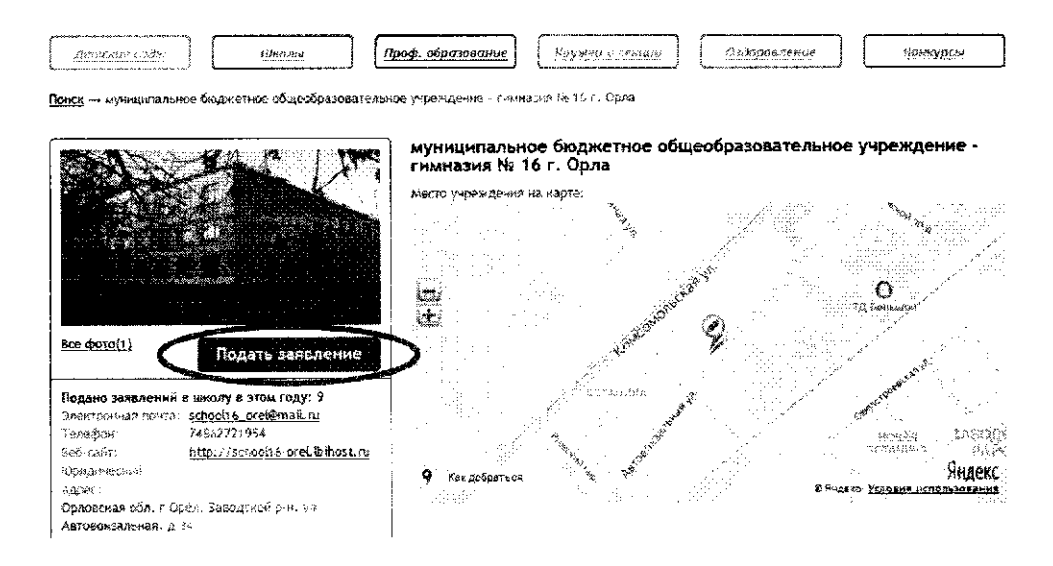

3.6. На открывшейся странице в строке «Тип заявления» из выпадающего списка выбрать «В свободной форме» и нажать кнопку «Следующий шаг».

| HARDENTE LASS<br>Sadamen de la social de la serie de la social de la social de la serie de la social de la social de la socia | 0        | Подайте заявление<br>Заполните необходньые для<br>зачисления формы. | F)                                                                                                    |   | Отследите<br>Роденно економист<br>20 меня кало и маления |
|----------------------------------------------------------------------------------------------------|----------|---------------------------------------------------------------------|----------------------------------------------------------------------------------------------------|---|----------------------------------------------------------|
| Подача заявления                                                                                                    |          |                                                                     |                                                                                                    |   |                                                          |
| Шаг 1. Выбор типа и участника заявления Шаг 2. 8вс.                                                                                                    | д необх  | юдыкках дэгнных                                                     |                                                                                                    |   |                                                          |
| Заявление                                                                                                    | в Ср     | атния профессиональная                                              |                                                                                                    |   |                                                          |
| THE SARAH                                                                                                    | B B      | свобсдной форме                                                     |                                                                                                    |   |                                                          |
| C                                                                                                    | E        | своючаной форме                                                     |                                                                                                    | I |                                                          |
|                                                                                                    | ALC: NO. |                                                                     | and the second designed in the second designed in the second designed designed in the second designed in the second designed designed in the second designed in the second designed designed d |   |                                                          |
|                                                                                                    | u        | јат у 45 2 Следующин шаг                                            | >                                                                                                    |   |                                                          |

3.7. На открывшейся странице в поле «Тип заявления» из выпадающего списка выбрать «Заявление на ЕГЭ»;

В поле «Текст заявления» необходимо указать школу, в которой обучается ребенок (подопечный).

| Найдиляе<br>высоверуются<br>высоверования | n an an an an an an an an an an an an an | Подайте заяв<br>Заполните чвобходимые<br>зачноления форме. | ление 🖒 |    | Э <b>тследите</b><br>впулта избивацае а<br>акумпа и во слизења |
|-------------------------------------------|------------------------------------------|------------------------------------------------------------|---------|----|----------------------------------------------------------------|
| Подача заявления                          |                                          |                                                            |         |    |                                                                |
| Шал 1. Выбор типа и участ                 | ныя заявления Шак 2. Бесд і              | юобходнамх денных                                          |         |    |                                                                |
|                                           | TKB ERFEREN                              | я:   Заявление на ЕГЭ                                      |         |    |                                                                |
|                                           |                                          |                                                            |         | ** |                                                                |
|                                           |                                          |                                                            |         | -  |                                                                |
|                                           |                                          |                                                            |         | -  |                                                                |
|                                           |                                          |                                                            |         |    |                                                                |
|                                           |                                          |                                                            |         |    |                                                                |
|                                           |                                          | <b>1</b><br>5                                              |         |    |                                                                |

3.8. В поле «Документы для заявления» прикрепить скан-копию заполненного заявления на участие в ЕГЭ, нажав на кнопку «Обзор». В появившемся окне выбрать изображения заявления и нажать на кнопку «Открыть».

После загрузки заявления поставить галочку в полях «Оповещать об изменениях заявления по E-mail» и «Я ознакомлен с Уставом образовательной организации,...» и нажать на кнопку «Создать заявление».

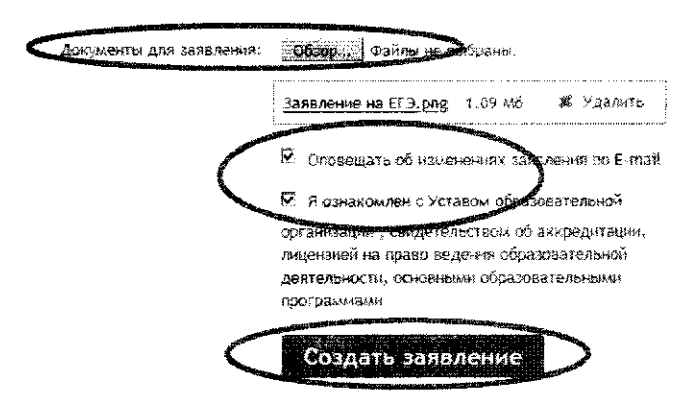

3.9. В открывшемся окне подтвердить подачу заявления, нажав на кнопку «Подтверждаю».

| Подтвердите данные о заявлении                                                                                   |                                                 |
|----------------------------------------------------------------------------------------------------|-------------------------------------------------|
| Тип заявления:                                                                                                   | В свободной форме                               |
| На кого заявление:                                                                                               |                                                 |
| Куда подаётся заявление:                                                                                         | MБОУ - Гимнезия № 16 г. Орла                    |
| Оповещать об изменениях по E-mail:                                                                               | Да                                              |
| Тып заявления:                                                                                                   | Залеление на ЕГЗ                                |
| Текст:                                                                                                    |                                                 |
| М <b>БОУ - Гимназия № 16</b> г. Орла                                                                             |                                                 |
|                                                                                                    | Подтверждаю Отмена                              |
| and the second second second second second second second second second second second second second second second | Martin Contraction and the second second second |
|                                                                                                    |                                                 |
|                                                                                                    |                                                 |
|                                                                                                    |                                                 |

3.10. После подтверждения открывается страница с данными заявления, статус которого примет значение «Ожидает рассмотрения». После получения пакета документов статус заявления меняется на «Принято на рассмотрение», а затем – «Зачислено в очередь».

Заявление рассматривается в течение 5 рабочих дней с момента выставления статуса «Зачислено в очередь».

3.11. В случае предоставления корректно заполненного заявления на участие в ЕГЭ статус заявления примет значение «Удовлетворено». Это значит, что Ваш ребенок зарегистрирован на участие в ЕГЭ.

3.12. Статус заявления примет значение «Корректировка» в случаях предоставления некорректно заполненного заявления. В комментариях к заявлению оператор напишет, какие коррективы в заявление Вам необходимо внести.

3.13. Статус заявления примет значение «Отклонено» в случаях подачи заявления на ЕГЭ после 1 февраля без уважительных причин, подтвержденных документально.

3.14. Информация о заявлении (изменение статуса, комментарии к заявлению) приходит в режиме реального времени на адрес электронной почты, указанной в личном кабинете Единого портала государственных услуг, а также в личный кабинет (раздел «Заявление»).

3.15. При возникновении вопросов необходимо обратиться по телефону «горячей линии» образовательной организации, в которой обучается ребенок (подопечный).

# Приложение 2 к приказу Департамента образования Фрловской области от <u>в иссере воно</u> № <u>1487</u>

### Инструкция

для обучающихся профессиональных образовательных организаций и выпускников прошлых лет для подачи заявления на участие в едином государственном экзамене через информационную систему образовательных услуг «Виртуальная школа»

1. Подать заявление на участие в едином государственном экзамене (далее – ЕГЭ) через информационную систему образовательных услуг «Виртуальная школа» могут обучающиеся профессиональных образовательных организаций и выпускники прошлых лет, имеющие подтвержденную учетную запись на Едином портале государственных услуг.

2. Перед подачей заявления необходимо ознакомиться с настоящей инструкцией и подготовить скан-копии следующих документов:

2.1. Для обучающихся профессиональных образовательных организаций:

документ, удостоверяющий личность (2-3 страницы);

СНИЛС;

справка, подтверждающая освоение (завершение освоения) программ среднего общего образования;

заполненное согласие на обработку персональных данных;

заполненное заявление на участие в ЕГЭ;

документы, подтверждающие статус ребенка с ограниченными возможностями здоровья, ребенка-инвалида или инвалида (при наличии);

2.2. Для выпускников прошлых лет:

документ, удостоверяющий личность (2-3 страницы);

СНИЛС;

аттестат о среднем общем образовании;

заполненное согласие на обработку персональных данных;

заполненное заявление на участие в ЕГЭ;

документы, подтверждающие статус ребенка с ограниченными возможностями здоровья, ребенка-инвалида или инвалида (при наличии).

Формы заявления на участие в ЕГЭ и согласия на обработку персональных данных необходимо скачать с сайта бюджетного учреждения Орловской области «Региональный центр оценки качества образования» www.orcoko.ru в разделе ГИА-11/Полезное.

3. Для подачи заявления необходимо:

3.1. Зайти в информационную систему образовательных услуг «Виртуальная школа» <u>https://uslugi.vsopen.ru/</u>, нажать на кнопку «Вход в личный кабинет».

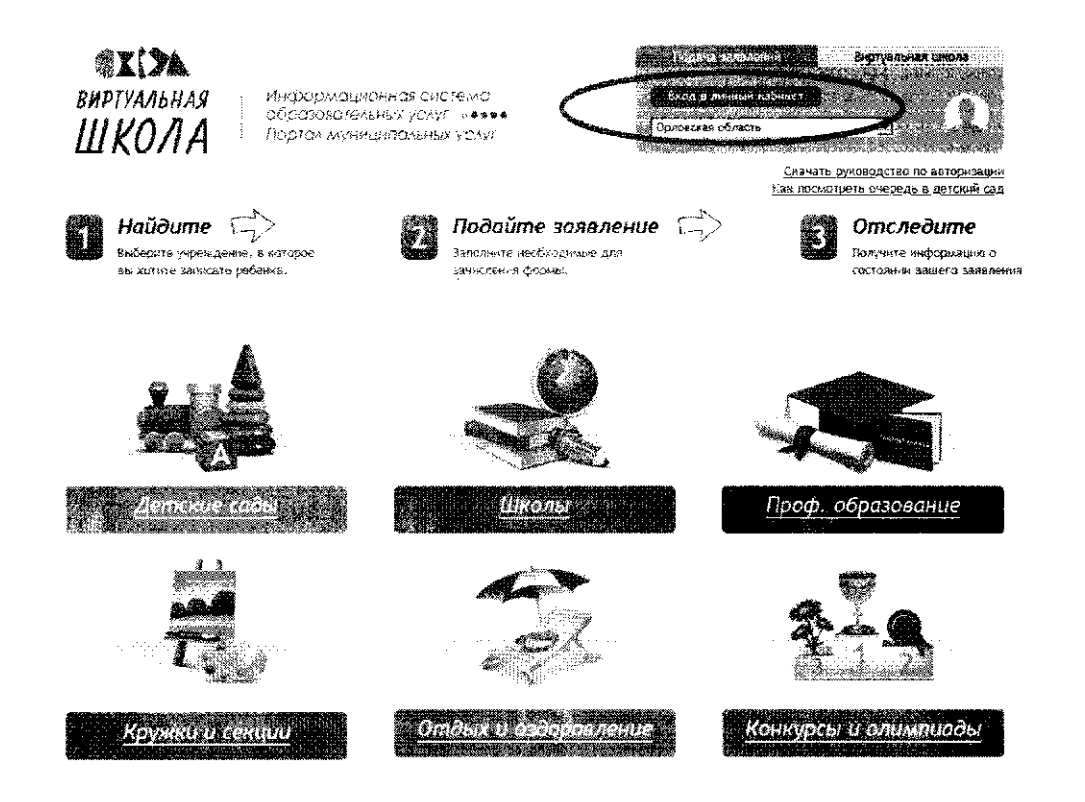

3.2. Ввести логин и пароль Единого портала государственных услуг, нажать на кнопку «Войти» и предоставить доступ к своим данным.

| 8xoa                                                                                                    |                                                                                                    | 683                                                                                                    |
|----------------------------------------------------------------------------------------------------|----------------------------------------------------------------------------------------------------|----------------------------------------------------------------------------------------------------|
|                                                                                                    |                                                                                                    | Ŵ                                                                                                    |
|                                                                                                    |                                                                                                    | Язала торё касално волота с                                                                                                    |
| Телефон или почта                                                                                                    | CHORE:                                                                                                    | PRODUCE OF CALENALS                                                                                                    |
|                                                                                                    |                                                                                                    |                                                                                                    |
| an an an an an an an an an an an an an a                                                                                                    | and and the second                                                                                                    |                                                                                                    |
| 8-900-200-00-000                                                                                                    |                                                                                                    | <ul> <li>Telefor a sidelicency where you accord</li> </ul>                                                                                                    |
|                                                                                                    |                                                                                                    | وسواوهم فرام فرامهم بمعد يسوونني وزيادوا كمهلا                                                                                                    |
| lanan <sup>1</sup>                                                                                                    |                                                                                                    |                                                                                                    |
| *****                                                                                                    | al Roman S                                                                                                    |                                                                                                    |
| . S.Zak. Johnson J.J. S. Sakara and S. S. Sakara and S. S. Sakara and S. Sakara and S. Sakara and S. Sakara and                                                                                                    | T allocation                                                                                                    |                                                                                                    |
| To and reading and an arrival set                                                                                                    | 1.181314.55                                                                                                    |                                                                                                    |
| <u>, south a state of the state of the state o</u> | And in case of the local division of the local division of the loc                                                                                                    | · ·                                                                                                    |
| Bound                                                                                                    |                                                                                                    | >                                                                                                    |
|                                                                                                    |                                                                                                    |                                                                                                    |
| 9 49 Millio - 2018)                                                                                                    | ŀ                                                                                                    |                                                                                                    |
|                                                                                                    |                                                                                                    |                                                                                                    |
|                                                                                                    | Телефов или почта<br>или почта и почта<br>2-500-200-00<br>или и<br>4-600-00<br>или и<br>2-600-00<br>или и<br>2-600-000<br>или и<br>2-600-000<br>или и<br>2-600-0000<br>или | Targedoos sons nonsta     Cf 1350       Statesdoos sons nonsta     Cf 1350       Statesdoos sons nonstatesdoos     Statesdoo       Statesdoos sons nonstatesdoos     Statesdoo       Statesdoos sons nonstatesdoos     Statesdoo       Statesdoos sons nonstatesdoos     Statesdoo       Statesdoos sons nonstatesdoos     Statesdoo       Statesdoos sons nonstatesdoos     Statesdoo       Statesdoos sons nonstatesdoos     Statesdoo       Statesdoos sons nonstatesdoos     Statesdoo       Statesdoos sons nonstatesdoos     Statesdoo       Statesdoos sons nonstatesdoos     Statesdoo |

3.3. На открывшейся странице перейти в раздел «Проф.образование».

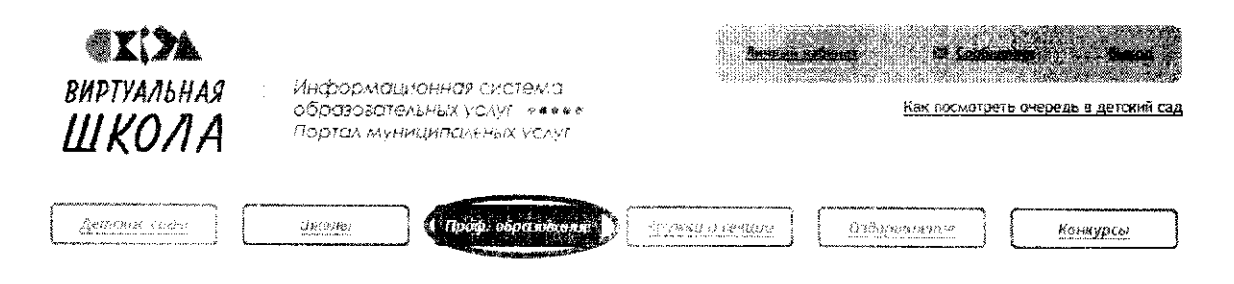

3.4. На открывшейся странице в списке учреждений через поисковую строку выбрать «Региональный центр оценки качества образования». При этом во вкладке «Изменить район поиска» должны быть выбраны следующие параметры: регион – Оровская область, район – все.

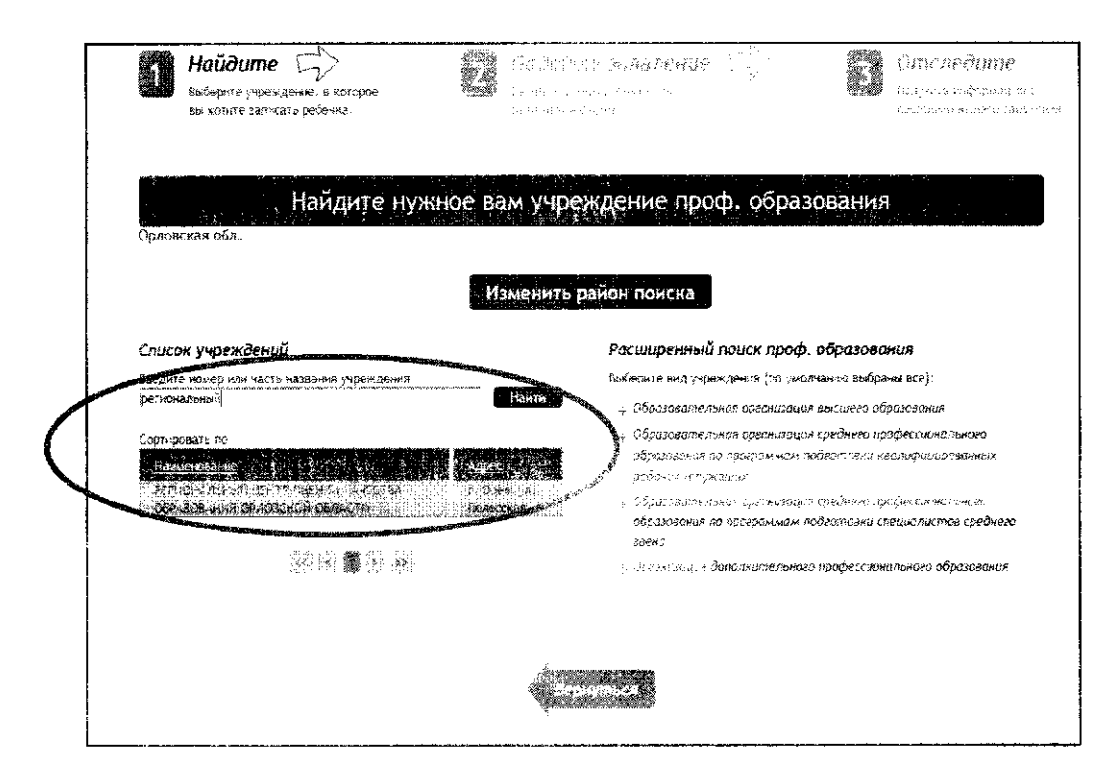

#### 3.5. На открывшейся странице нажать кнопку «Подать заявление».

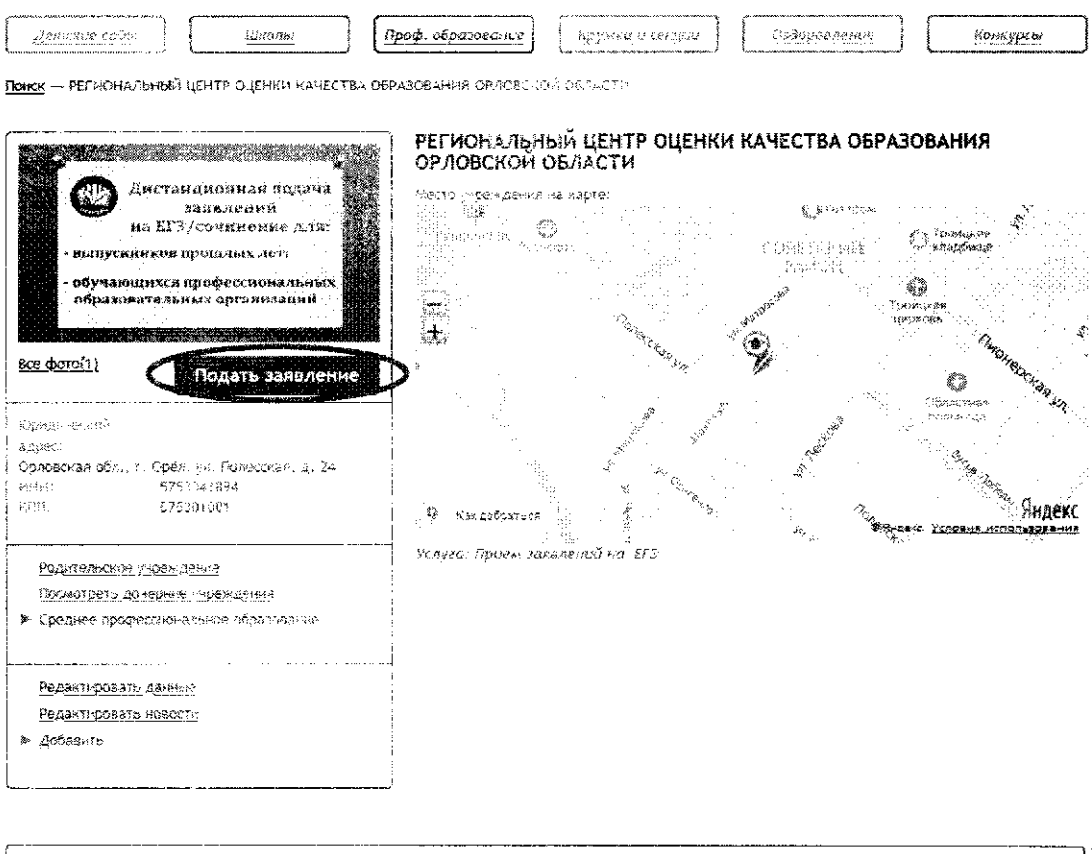

Наши новости Свернуть

3.6. На открывшейся странице в строке «Тип заявления» из выпадающего списка выбрать «В свободной форме» и нажать кнопку «Следующий шаг».

| ВИРТУАЛЬНАЯ Инсрерма<br>БИРТУАЛЬНАЯ Образован<br>ШКОЛА Вортал мул                                                                                                    | ционног систелле<br>Сленых услуг – Бееее<br>Ционных услуг                                                                               | Tronas enderer<br>PETHONACHENRI (ES                                | <ul> <li>Сайтантий</li> <li>Сайтантий</li> <li>Сайтантий</li> <li>Как поскотреть очередь в</li> </ul>       | <b>Челон</b><br>Д <u>етский сва</u>        |
|----------------------------------------------------------------------------------------------------|----------------------------------------------------------------------------------------------------|--------------------------------------------------------------------|----------------------------------------------------------------------------------------------------|--------------------------------------------|
| drugane taby                                                                                                    | Проф. образование                                                                                                    | Radi V. Greatise                                                   | робления Конк                                                                                               | <u>ypcai</u>                               |
| <u>Гларная</u> • <u>Гридунора Мария Олегорна</u> • <u>РЕГИС</u><br>Бецеродитуро — <sup>Спар</sup> ии<br>Павероте "Серестор од посторно<br>Селектора сарода у ределод | Энальный центр оценки качества о<br>Подайте зая<br>Заполните необлодина<br>зачисления формы.                                            | <u>збразования орловской об</u><br>1 <b>8.ленце</b> – Су<br>ме дая | <u>ЛАСТИ</u> — Подача заявления<br>Облас ок.З<br>Пасе — Подача заявления<br>Солоска ок.З<br>Подача селото с | Horriga<br>Horishi da 1<br>Maria Marachi a |
| Подача заявления<br>Выт. 1. Выбор гита в участивка залевание Віз                                                                                                    | st ) Sana usahiyasiyasiyasiyasiya                                                                                                    |                                                                    |                                                                                                    |                                            |
| ций к. рыскир імна к участлика зальжения ца<br>ал<br>Тап                                                                                                    | и 2. ввод нероковумен данных<br>заявление в Средняя прифессикныхныя<br>заявления<br>З сербодной форме<br>акторение<br>в сербодной форме |                                                                    |                                                                                                    |                                            |
|                                                                                                    | Uar t as Creanau                                                                                                    |                                                                    |                                                                                                    |                                            |

3.7. На открывшейся странице в поле «Тип заявления» из выпадающего списка выбрать «Заявление на ЕГЭ»;

В поле «Текст заявления» необходимо указать одну из категорий участника ЕГЭ:

обучающийся профессиональной образовательной организации (наименование СПО),

выпускник прошлых лет.

| HEREBURGE (A.C.)<br>Burgan Barriska andre Jahren<br>Barkarde Lareberg balletin | 22                                                                                                    | Подайте заявление<br>Вакільные необходиная для<br>заніковенно формы.                                            |      | Отиследите<br>Солтановнодна,<br>на отехнало манити |
|--------------------------------------------------------------------------------|----------------------------------------------------------------------------------------------------|----------------------------------------------------------------------------------------------------|------|----------------------------------------------------|
| Подача заявления                                                               |                                                                                                    |                                                                                                    |      |                                                    |
| Шаг 1. Выбор тиза и участчика заявления                                        | Шаг 2. 8тод необх                                                                                              | одимых данных                                                                                                   |      |                                                    |
|                                                                                | Тиг заявления:                                                                                                 | Заявление из 203                                                                                                | E    |                                                    |
| ž                                                                              | ATT LARAJENNS: 13                                                                                              | SAVANAN ARMENTER INT                                                                                            |      |                                                    |
|                                                                                | and a second second second second second second second second second second second second second second second | WARDEN LEVEL TO THE POST OF THE POST OF THE POST OF THE POST OF THE POST OF THE POST OF THE POST OF THE POST OF |      |                                                    |
|                                                                                |                                                                                                    |                                                                                                    | -    |                                                    |
|                                                                                |                                                                                                    |                                                                                                    | •    |                                                    |
|                                                                                | radius a ta                                                                                                    |                                                                                                    |      |                                                    |
|                                                                                |                                                                                                    |                                                                                                    |      |                                                    |
|                                                                                |                                                                                                    |                                                                                                    |      |                                                    |
|                                                                                |                                                                                                    |                                                                                                    |      |                                                    |
|                                                                                | 5                                                                                                    |                                                                                                    | , He |                                                    |

3.8. В поле «Документы для заявления» прикрепить скан-копии документов (см. п. 2 настоящей инструкции), нажав на кнопку «Обзор». В появившемся окне выбрать изображения документов и нажать на кнопку «Открыть».

После загрузки документов поставить галочку в полях «Оповещать об изменениях заявления по E-mail» и «Я ознакомлен с Уставом образовательной организации,...» и нажать на кнопку «Создать заявление».

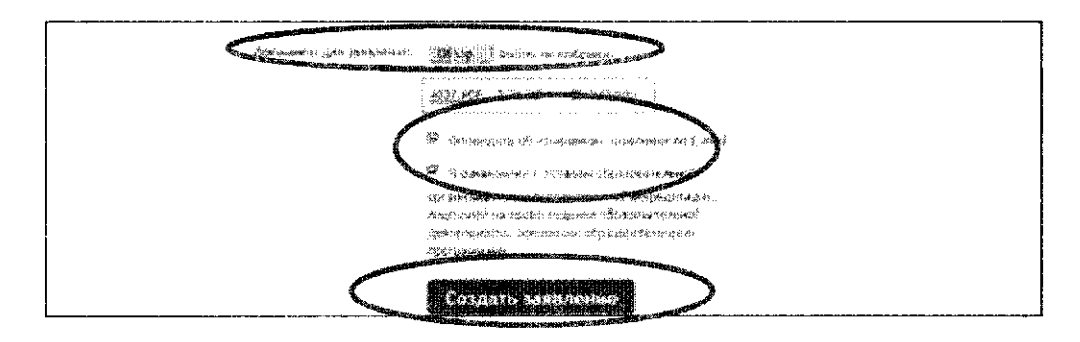

3.9. В открывшемся окне подтвердить подачу заявления, нажав на кнопку «Подтверждаю».

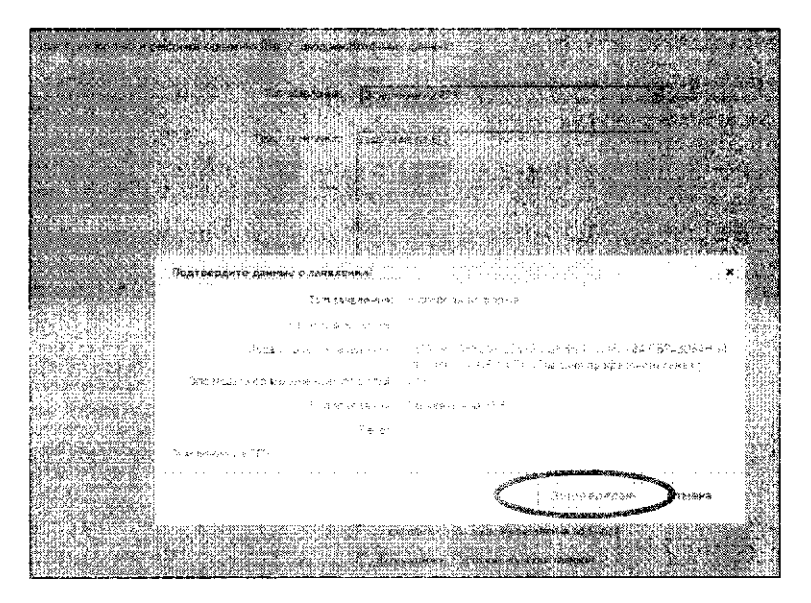

3.10. После подтверждения открывается страница с данными заявления, статус которого примет значение «Ожидает рассмотрения». После получения пакета документов оператором статус заявления меняется на «Принято на рассмотрение», а затем – «Зачислено в очередь».

Заявление рессматочвается в течение 5 рабочих дней с момента выставление статуса «Зачислено в очередь».

3.11. В случае предоставления полного и корректно заполненного пакета документов статус заявления примет значение «Удовлетворено». Это значит, что Вы зарегистрированы на участие в ЕГЭ.

3.12. Статус заявления примет значение «Корректировка» в случаях предоставления неполного ракета документов или предоставления документов, не соответствующих установленным требованиям. В комментариях к заявлению оператор напишет, какие коррективы по документам Вам необходимо внести При необходимости выставляется статус «Требуется личная явка (для уточнения материалов)». В данном случае Вам необходимо позвонить по телефону «горячей линии».

3.13. Статус заявления примет значение «Отклонено» в случаях:

наличия неполного пакета документов на 1 февраля 2021 года;

подачи заявления на ЕГЭ после 1 февраля без уважительных причин, подтвержденных документально.

3.14. Информация о заявлении (изменение статуса, комментарии к заявлению) приходит в режиме реального времени на адрес электронной почты, указанной в личном кабинете Единого портала государственных услуг, а также в личный кабинет (раздел «Заявление»).

3.15. При возникновении вопросов необходимо обратиться по телефону «горячей линии» – 8 (4862) 43-25-96 в рабочие дни с 9.00 до 17.00 часов.

Приложение 3 к приказу Департамента образования Орловской области от <u>26° касере сало</u> № \_\_\_\_4d7

# Форма заявления на участие в ЕГЭ для обучающихся XI (XII) классов

Директору

|      |           |        |           |         |               |          |       |    |          | Наимен | ование ( | 00 |     |  |
|------|-----------|--------|-----------|---------|---------------|----------|-------|----|----------|--------|----------|----|-----|--|
|      |           |        |           |         |               |          |       |    |          | ФИО д  | иректор  | )a |     |  |
|      |           |        |           | 3       | аявлен        | ние.     |       |    |          |        |          |    |     |  |
| Я,   |           |        |           |         |               |          |       |    |          |        |          |    |     |  |
| -    |           |        | <b>I</b>  | ,.      | Фамилия       | i        |       |    |          | "      |          | 1  |     |  |
|      |           |        |           | i       |               |          |       |    |          |        |          |    |     |  |
|      |           |        | Ii.       | - i     | Имя           | 1        |       |    | <b>i</b> |        |          | [  | L., |  |
|      |           |        |           | -       |               |          |       |    |          |        |          |    |     |  |
|      |           |        |           | , Cī    | честве (при в | ล.วนчии) |       | L  |          |        | L        |    | 1   |  |
| учен | ик (-ца)  |        | кл        | acca,   | дата р        | ожден    | ния:  |    |          |        | _].      |    |     |  |
| Наи  | менование | докуме | ента, удо | остовеј | ряюще         | го ли    | чност | ь_ |          |        |          |    |     |  |
| Сери | кя        |        |           |         | Ном           | лер [    |       |    |          |        |          |    |     |  |
| CHI  | илс       | -      |           | -       |               | -        |       |    |          |        |          |    |     |  |

прошу зарегистрировать меня для участия в ЕГЭ в досрочный/основной период (нужное подчеркнуть) по следующим учебным предметам:

| Наименование учебного<br>предмета | Срок проведения<br>экзамена<br>(основной/резервный) | Срок проведения устной части<br>(для ЕГЭ по иностранным<br>языкам) (основной/резервный) |
|-----------------------------------|-----------------------------------------------------|-----------------------------------------------------------------------------------------|
| Русский язык                      |                                                     | -                                                                                       |
| Математика базового уровня*       |                                                     | -                                                                                       |
| Математика профильного            |                                                     | -                                                                                       |
| уровня*                           |                                                     |                                                                                         |
| Физика                            |                                                     | -                                                                                       |
| Химия                             |                                                     | -                                                                                       |
| Информатика и ИКТ                 |                                                     | -                                                                                       |
| Биология                          |                                                     | -                                                                                       |
| История                           |                                                     | ~                                                                                       |
| География                         |                                                     | -                                                                                       |
| Английский язык                   |                                                     |                                                                                         |
| Немецкий язык                     |                                                     |                                                                                         |
| Французский язык                  |                                                     |                                                                                         |
| Испанский язык                    |                                                     |                                                                                         |
| Китайский язык                    |                                                     |                                                                                         |
| Обществознание                    |                                                     | -                                                                                       |
| Литература                        |                                                     | -                                                                                       |

\*необходимо выбрать только один уровень для сдачи ЕГЭ по математике

| Прошу создать условия подтверждаемого:                                                                | я для сда                      | ачи экзамено                                    | овсуч                     | етом со                      | стояния зд                         | цоровья,                    |
|----------------------------------------------------------------------------------------------------|--------------------------------|-------------------------------------------------|---------------------------|------------------------------|------------------------------------|-----------------------------|
| Справкой об установлени                                                                               | и инвали                       | ідности;                                        |                           |                              |                                    |                             |
| рекомендациями ПМПК.<br>Дополнительные услов<br>психофизического развития,<br>на дому, звукоусиливающ | вия, учит<br>в соот<br>цая апт | гывающие со<br>ветствии с ј<br>паратура, н      | остоян<br>реком-<br>аличи | ие здор<br>ендация<br>е асси | овья, особ<br>ми ПМПН<br>истента и | енности<br>(ППЭ<br>и т.д.): |
| Согласие на обработку дерсо                                                                           | Наприли                        | ланных при                                      | пагает                    |                              |                                    |                             |
|                                                                                                    | пальпыл                        | данных приз                                     | nai ac i                  | Сл.                          |                                    |                             |
| С Порядком проведения ГИА                                                                             | ознаком                        | млен (а).                                       |                           |                              |                                    |                             |
| Подпись заявителя                                                                                     | Тодпись                        | /                                               | Φ                         | ио                           |                                    |                             |
| «»                                                                                                    | 20                             | <u> </u>                                        |                           |                              |                                    |                             |
| Контактный телефон                                                                                    | (                              | )                                               |                           |                              | -                                  | -                           |
| С заявлением ознакомлен (а)                                                                           | 1                              | Подпись родителя/<br>законного<br>представителя | /                         | ФИО родит                    | еля/законного г                    | представителя               |
| Регистрационный номер                                                                                 |                                |                                                 |                           |                              |                                    |                             |

Приложение 4 к приказу Департамента образования Орловской области от 26 иособла додо № \_\_\_\_\_и

### Форма заявления на участие в ЕГЭ для выпускников прошлых лет и обучающихся профессиональных образовательных организаций

### Председателю государственной экзаменационной комиссии Орловской области Крымовой Т. В.

|     |        |      |      |           | 38      | явлени         | 1e.             |       |           |              |  |   |
|-----|--------|------|------|-----------|---------|----------------|-----------------|-------|-----------|--------------|--|---|
| Я,  |        |      |      |           |         |                |                 |       |           |              |  |   |
|     | ·····  |      |      |           |         | Фамилия        |                 |       | <br>      | <br>         |  |   |
|     |        |      |      |           |         |                |                 |       |           |              |  |   |
|     |        |      |      |           |         | Имя            |                 |       | <br>      |              |  |   |
|     |        |      |      |           |         |                |                 |       |           |              |  |   |
|     | L      |      |      |           | Orie    | етво (при нало | ач <b>н</b> и.) | i     | <br>- I I |              |  | L |
| Дат | а рожд | ения | ı: [ | i .       | υ       |                |                 |       |           |              |  |   |
| Наи | именов | ание | доку | мента, уд | остовеј | ряющеі         | го лич          | ность | <br>·     | <br><b>.</b> |  |   |
| Сер | ЯИЯ    |      |      |           |         | Номер          | ,               |       |           |              |  |   |
| CH  | илс Г  |      | -    |           |         |                | - ,             |       |           |              |  |   |

прошу зарегистрировать меня для участия в ЕГЭ в досрочный/основной период (нужное подчеркнуть) по следующим учебным предметам:

| Наименование учебного предмета | Срок проведения<br>экзамена<br>(основной/резервный) | Срок проведения устной части<br>(для ЕГЭ по иностранным<br>языкам) (основной/резервный) |
|--------------------------------|-----------------------------------------------------|-----------------------------------------------------------------------------------------|
| Русский язык                   |                                                     | -                                                                                       |
| Математика профильного         |                                                     | -                                                                                       |
| уровня                         |                                                     |                                                                                         |
| Физика                         |                                                     | -                                                                                       |
| Химия                          |                                                     | -                                                                                       |
| Информатика и ИКТ              |                                                     | -                                                                                       |
| Биология                       |                                                     | -                                                                                       |
| История                        |                                                     | -                                                                                       |
| География                      |                                                     | -                                                                                       |
| Английский язык                |                                                     |                                                                                         |
| Немецкий язык                  |                                                     |                                                                                         |
| Французский язык               |                                                     |                                                                                         |
| Испанский язык                 |                                                     |                                                                                         |
| Китайский язык                 |                                                     |                                                                                         |
| Обществознание                 |                                                     |                                                                                         |
| Литература                     |                                                     | _                                                                                       |

| Прошу создать условия для сдачи экзаменов с учетом состояния здоровья, подтверждаемого:                                                                                                    |
|----------------------------------------------------------------------------------------------------|
| 🔲 справкой об установлении инвалидности;                                                                                                    |
| <ul> <li>рекомендациями ПМПК.</li> <li>Дополнительные условия, учитывающие состояние здоровья, особенности психофизического развития, в соответствии с рекомендациями ПМПК (ППЭ на дому, звукоусиливающая аппаратура, наличие ассистента и т.д.):</li> </ul> |
|                                                                                                    |
|                                                                                                    |
| Согласие на обработку персональных данных прилагается.                                                                                                    |
| С Порядком проведения ГИА ознакомлен (ознакомлена).                                                                                                    |
| Подпись заявителя / Подпись ФИО                                                                                                    |
| «» 20r.                                                                                                    |
| Контактный телефон                                                                                                    |
| Регистрационный номер                                                                                                    |

| Приложение 5                  |
|-------------------------------|
| к приказу Департамента        |
| образования Орловской области |
| or buacope down No 1427       |

Форма заявления на участие в ГВЭ для обучающихся XI (XII) классов

# Директору

|     |       |     |     |            |         |      |      |       |      |        |             |        |    | -            |    | · · · · · | <br>Ha | имена | ование | 00  |      |          |
|-----|-------|-----|-----|------------|---------|------|------|-------|------|--------|-------------|--------|----|--------------|----|-----------|--------|-------|--------|-----|------|----------|
|     |       |     |     |            |         |      |      |       |      |        |             |        |    | _            |    |           | <br>   | РИО д | иректо | opa | <br> |          |
|     |       |     |     |            |         |      |      |       | 38   | яв     | лен         | ие     | 1  |              |    |           |        |       |        |     |      |          |
| Я,  |       |     |     |            |         |      |      |       |      |        |             |        | i  |              | ĺ  |           |        |       |        |     |      |          |
|     |       |     |     | , ,        | · · · · |      |      |       |      | Ψ;<br> | амилия<br>Т | ι<br>τ |    |              | ,  | ·         | <br>;  |       |        |     | 1    | <b>T</b> |
|     |       |     |     |            |         |      |      |       |      |        |             | Ì      |    | İ            |    | ĺ         |        |       |        |     |      |          |
|     |       |     |     | - <b>I</b> | ·       |      |      | 4     | 4    |        | Имя         |        |    |              |    |           |        |       |        |     |      |          |
|     |       |     |     |            |         |      |      |       |      |        |             |        |    |              |    |           |        |       |        |     |      |          |
|     |       |     |     |            |         |      |      |       | Отч  | ество  | (при н      | аличии | )  |              |    |           |        |       |        |     |      |          |
| уче | ник ( | -ца | )   |            |         |      | ] кл | iacca | l, J | дат    | a po        | эжд    | ен | N <b>R</b> : |    |           |        |       |        |     |      |          |
| Наи | мена  | ова | ние | доі        | кум     | ента | , уд | осто  | вер  | яю     | ше          | го ј   | ич | нос          | ть | _         |        |       |        |     |      |          |
| Cep | Я     |     |     |            |         |      |      |       |      | ŀ      | Іом         | ep     |    |              |    |           |        |       |        |     |      |          |
| CH  | ИЛС   | [   |     |            | -       |      |      |       |      |        | <b>.</b>    |        |    |              |    |           |        |       |        |     |      |          |

прошу зарегистрировать меня для участия в ГВЭ в досрочный/основной период (нужное подчеркнуть) по следующим учебным предметам:

| Наименование                                    | Срок проведения экзамена |
|-------------------------------------------------|--------------------------|
| учебного предмета                               | (основной/резервный)     |
| Русский язык (сочинение)*                       |                          |
| Русский язык (изложение с творческим заданием)* |                          |
| Русский язык (диктант)*                         |                          |
| Математика                                      |                          |
| Физика                                          |                          |
| Химия                                           |                          |
| Информатика и ИКТ                               |                          |
| Биология                                        |                          |
| История                                         |                          |
| География                                       |                          |
| Английский язык                                 |                          |
| Немецкий язык                                   |                          |
| Французский язык                                |                          |
| Испанский язык                                  |                          |
| Обществознание                                  |                          |
| Литература                                      |                          |

\*необходимо выбрать только одну форму проведения ГВЭ по русскому языку.

Прошу создать условия для сдачи экзаменов с учетом состояния здоровья, подтверждаемого:

Справкой об установлении инвалидности;

рекомендациями ПМПК.

Дополнительные условия, учитывающие состояние здоровья, особенности психофизического развития, в соответствии с рекомендациями ПМПК (ППЭ на дому, звукоусиливающая аппаратура, наличие ассистента и т.д.):

| and the second second s |   |
|----------------------------------------------------------------------------------------------------|---|
|                                                                                                    |   |
|                                                                                                    |   |
|                                                                                                    |   |
|                                                                                                    |   |
|                                                                                                    |   |
|                                                                                                    |   |
|                                                                                                    |   |
|                                                                                                    |   |
|                                                                                                    |   |
|                                                                                                    |   |
|                                                                                                    |   |
|                                                                                                    |   |
|                                                                                                    |   |
|                                                                                                    |   |
|                                                                                                    |   |
|                                                                                                    |   |
|                                                                                                    |   |
|                                                                                                    |   |
|                                                                                                    |   |
|                                                                                                    |   |
|                                                                                                    |   |
|                                                                                                    |   |
|                                                                                                    |   |
|                                                                                                    |   |
|                                                                                                    |   |
|                                                                                                    |   |
|                                                                                                    |   |
|                                                                                                    |   |
|                                                                                                    |   |
|                                                                                                    |   |
|                                                                                                    | • |
|                                                                                                    | • |
|                                                                                                    |   |
|                                                                                                    |   |
|                                                                                                    |   |
|                                                                                                    |   |
|                                                                                                    |   |

Согласие на обработку персональных данных прилагается.

С Порядком проведения ГИА ознакомлен (а).

| Подпись заявителя           |      | _ /                        |          |     |                        |
|-----------------------------|------|----------------------------|----------|-----|------------------------|
| Пол                         | пись |                            |          | ФИО |                        |
| «»                          |      | Γ.                         |          |     |                        |
| Контактный телефон          |      | ))                         |          | PV  |                        |
| С заявлением ознакомлен (а) | II   | одпись родител             | /<br>1я/ |     | ФИО родителя/законного |
|                             |      | законного<br>представителя |          |     | представителя          |
| Регистрационный номер       |      |                            |          |     |                        |

Приложение 6 к приказу Департамента образования Орловской области от <u>26 шолебря 2020</u> № <u>142</u> ¥

## Форма заявления на участие в ГВЭ для обучающихся в учреждениях, исполняющих наказание в виде лишения свободы

Директору

|      |        |     |      |          |                |     |       |         |           |              |       |        |        |     |             |    |   |    | Нан | менов | ание С | 50 |   |          |   |
|------|--------|-----|------|----------|----------------|-----|-------|---------|-----------|--------------|-------|--------|--------|-----|-------------|----|---|----|-----|-------|--------|----|---|----------|---|
|      |        |     |      |          |                |     |       |         |           |              |       |        |        |     |             | ·  |   |    | Φŀ  | Ю дир | ректор | a  |   |          |   |
|      |        |     |      |          |                |     |       |         |           | 38           | яв    | лен    | ние    |     |             |    |   |    |     |       |        |    |   |          |   |
| Я,   |        |     |      |          | · · · · · ·    |     |       |         | ļ         |              |       |        |        |     |             |    |   |    |     |       |        |    |   |          |   |
|      | L      |     |      |          | <b>-</b> l     |     |       | <u></u> |           |              | Φ     | милая  | 7      | i   |             |    |   |    |     |       |        |    |   |          |   |
|      |        |     |      |          |                |     |       |         |           |              |       |        |        |     |             |    |   |    |     |       |        |    | T |          |   |
|      | L}     |     | 1    | L        | <del>.</del> I |     | · · · | L       | . <b></b> | i            | l     | IAMS   | 1      | 1   |             |    |   | 1  | L   | 1     | L      | L  |   | <u> </u> | ' |
|      |        | !   |      |          |                |     |       |         |           |              | ļ     | 1      | -      | 1   |             |    |   |    |     |       |        |    |   | Ţ        |   |
|      | L      |     | ].   | <b>.</b> |                |     |       |         | 1         | Отч          | ество | (при н | аличии | )   |             |    |   |    | L   |       |        | 1  | J |          | 1 |
| учен | ик (-: | ца) | [    |          |                |     |       | кла     | acca      | <b>1</b> , 2 | ат    | a p    | ожд    | ени | <b>ія</b> : | }  | [ | ]. |     | -     | ].     | ,  |   |          |   |
| Наи  | меноі  | зан | ие ; | цов      | сум            | ент | ra,   | удо     | осто      | вер          | ыю    | ще     | го ј   | ич  | нос         | ТЬ | _ |    |     |       |        |    |   |          |   |
| Сери | RN     |     |      |          |                |     |       |         |           |              | H     | łom    | Iep    |     |             |    |   |    |     |       |        |    |   |          |   |
| СН∤  | илс    |     |      |          | -              |     | !     |         |           |              |       |        | -      |     |             |    |   |    |     |       |        |    |   |          |   |

прошу зарегистрировать меня для участия в ГВЭ в досрочный/основной период (нужное подчеркнуть) по следующим учебным предметам:

| Наименование                                    | Срок проведения экзамена |
|-------------------------------------------------|--------------------------|
| учебного предмета                               | (основной/резервный)     |
| Русский язык (сочинение)*                       |                          |
| Русский язык (изложение с творческим заданием)* |                          |
| Математика                                      |                          |
| Физика                                          |                          |
| Химия                                           |                          |
| Информатика и ИКТ                               |                          |
| Биология                                        |                          |
| История                                         |                          |
| География                                       |                          |
| Английский язык                                 |                          |
| Немецкий язык                                   |                          |
| Французский язык                                | :                        |
| Испанский язык                                  |                          |
| Обществознание                                  |                          |
| Литература                                      |                          |
| *                                               |                          |

\*необходимо выбрать только одну форму проведения ГВЭ по русскому языку.

Согласие на обработку персональных данных прилагается.

С Порядком проведения ГИА ознакомлен (ознакомлена).

•

| Подпись заявителя     | /       |    |     |   |
|-----------------------|---------|----|-----|---|
|                       | Подпись |    | ФИО |   |
| « <u> </u> »          | 20      | T. |     |   |
| Контактный телефон    | (       | )  | -   | - |
| Регистрационный номер |         |    |     |   |